## Bestanden ordenen

Orden uw bestanden nadat u er een backup van hebt gemaakt, door labels toe te voegen, zoals "Familie-uitstap" of "Atletiekontmoeting".

Dit is niet alleen nuttig voor het maken van disks, maar ook voor het bekijken van de bestanden.

- 1 Dubbelklik op het Everio MediaBrowser-pictogram.
- De bijgeleverde software wordt opgestart.

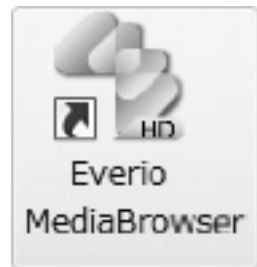

**2** De maand weergeven van de te ordenen bestanden.

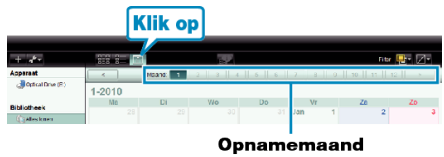

**3** Een gebruikerslijst maken.

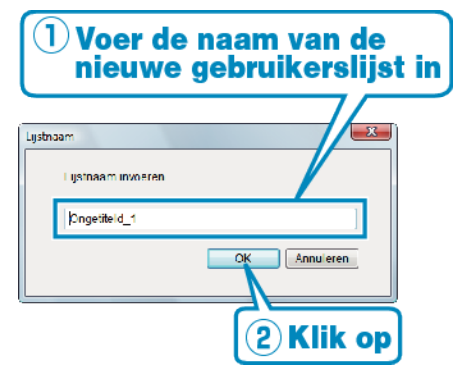

- Er wordt een nieuwe gebruikerslijst toegevoegd aan de gebruikerslijstlibrary.
- 4 Klik op de opnamedag.
- De miniaturen van de bestanden die op die dag werden opgenomen worden weergegeven.
- 5 Bestanden registreren bij de aangemaakte gebruikerslijst.

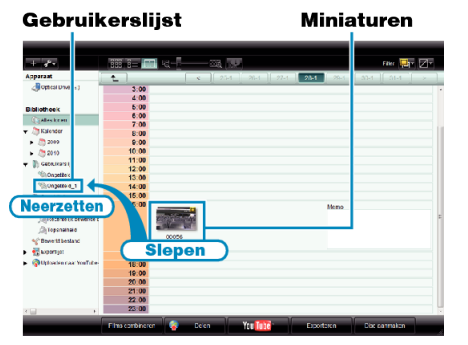

Video of stilstaand beeld identificeren: -

- U kunt met het menu "SELECTEREN" rechtsboven op het scherm bestanden selecteren.
- Vink het pictogram van de video/foto aan in de rechter bovenhoek van de miniatuur.

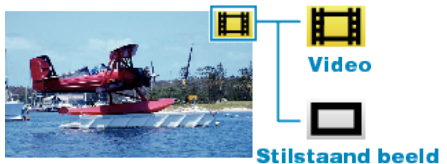

 Als u problemen ondervindt met de bijgeleverde software Everio MediaBrowser, gelieve dan het "Pixela Gebruikersondersteuningcentrum" te raadplegen.

**OPMERKING:-**